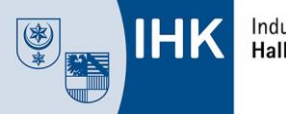

# IHK-Bildungsportal #BerufsBildungOnline

## Hilfestellungen für das Firmen-Portal

In dieser Anleitung möchten wir die ersten Schritte im neuen IHK-Bildungsportal #BerufsBildungOnline sowie die Möglichkeiten zur Mitarbeiterverwaltung und für das Anlegen und Verwalten von Ausbildungsverträgen erläutern.

#### Registrierung

Die Startseite erreichen Sie unter dem Link <u>https://bildung.unikam.de</u>. Beim erstmaligen Login geben Sie bitte die Ihnen per Post mitgeteilten Zugangsdaten für Ihr Ausbildungsunternehmen ein:

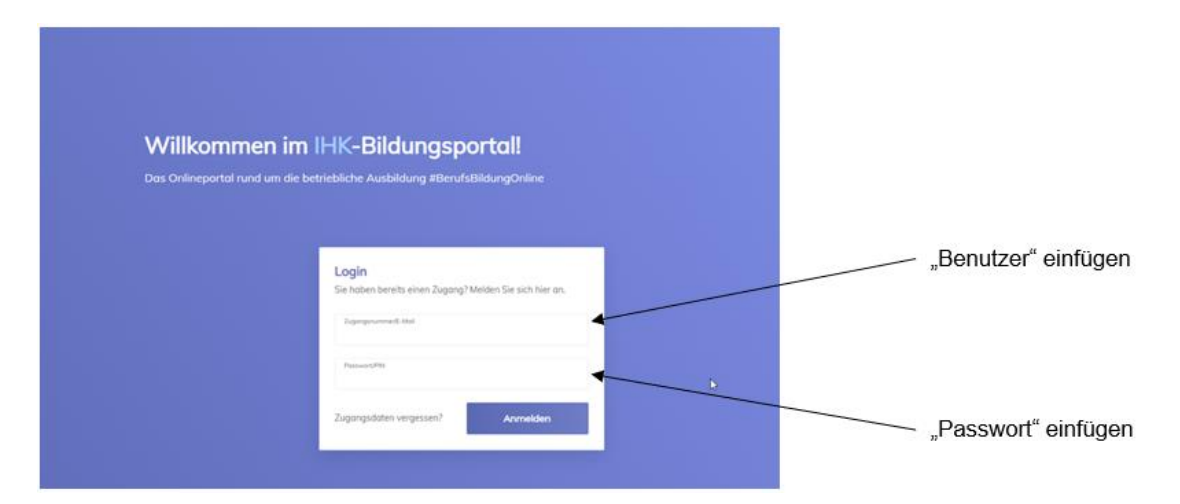

Anschließend werden Sie aufgefordert, Ihre E-Mail-Adresse zu registrieren und einen Verifizierungscode anzufordern.

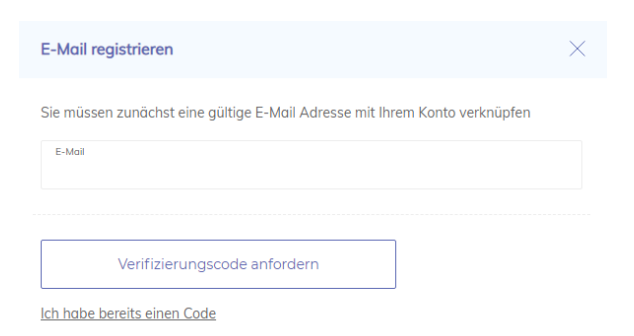

Der Verifizierungscode wird Ihnen per E-Mail mitgeteilt. Nutzen Sie bitte den angegebenen Link oder geben Sie alternativ den mitgeteilten Verifizierungscode in das dafür vorgesehene Feld ein.

| E-Mail Verifizierung                                                                           |                                            |   |                    |
|------------------------------------------------------------------------------------------------|--------------------------------------------|---|--------------------|
| noreply@ihk-onlineservices.de<br>An ● pruetung                                                 | E-Mail registrieren                        | × |                    |
|                                                                                                | Bitte geben Sie den Verifizierungscode ein |   | Verifizierungscode |
| IHK Bildungsportal - E-Mail Validierung                                                        | Verifizierungscode                         |   | aus E-Mail         |
| Bitte validieren Sie Ihre E-Mail Adresse pruefung@bergische.ihk.de,                            | B96ansjorXnCUE/                            |   |                    |
| Sie können folgenden Code in das Verifizierungsfeld eingeben oder einfach auf den LINK klicken |                                            |   |                    |
| B96ahsjbfXncUE7                                                                                | Verifizieren                               |   |                    |
| •                                                                                              | Erneut anfordern                           |   |                    |

Achtung: Nach erfolgreicher Verifizierung loggen Sie sich bitte nur noch über Ihre E-Mail-Adresse ein!

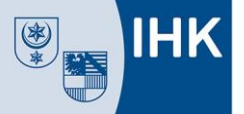

Registrierung für mehrere Unternehmen (Niederlassungen/Filialen)

Mit dem neuen IHK-Bildungsportal #BerufsBildungOnline haben Sie die Möglichkeit, die Bearbeitung für mehrere Niederlassungen/Filialen über <u>einen Zugang</u> durchzuführen.

|                                 | bereits ein Konto.                                                |   |
|---------------------------------|-------------------------------------------------------------------|---|
| )<br>e melden Sie sich mit Ihre | r vorbandenen Emoil-A drecce on um die Konten zurommenzuführen    |   |
| e melden Sie sich mit Ihre      | r vorhandenen Email-Adresse an, um die Konten zusammenzuführen.   |   |
|                                 |                                                                   |   |
|                                 | Login<br>Sie haben bereits einen Zugang? Melden Sie sich hier an. |   |
|                                 | 2.ugangsnummerE-Mail                                              |   |
|                                 |                                                                   |   |
|                                 | Passwort/PIN                                                      | ) |

Registrieren Sie sich hierzu jeweils einmal, wie vorab beschrieben, mit den für die jeweilige <u>Niederlassung/Filiale</u> mitgeteilten Zugangsdaten und jeweils derselben E-Mail-Adresse.

So werden die Konten für mehrere Ausbildungsstätten zusammengefasst. Für jede angelegte Niederlassung/Filiale wird dann jeweils eine Kachel für die Mitarbeiterberechtigung und Vertragsverwaltung angezeigt.

|                                                                   | Uberb                                                                                                    |                                                                                                    | •                                                                                                    |          |
|-------------------------------------------------------------------|----------------------------------------------------------------------------------------------------|----------------------------------------------------------------------------------------------------|----------------------------------------------------------------------------------------------------|----------|
| Mein Profil<br>Registrieungs E-Mait proehing<br>Profil basebatten | [bergische.bk.de                                                                                                    | Ausbildungsverträge der Fir<br>TEST Finna 2 (1<br>2usbildungsverträge<br>Usbeit ausbildung<br>in Beachsteining<br>Hechgetaden<br>Alte Ausbildungsverträge | ma mit (D. 181498237<br>Aeinsch-Kamp Pietz 2. Wolpe vol<br>Aeine<br>Aeine<br>Aeine<br>Aeine<br>Aeine | File     |
|                                                                   |                                                                                                    |                                                                                                    |                                                                                                    | - Fillal |
| Ausbildungsverträge der Firm                                      | na mit ID: 181498238                                                                                                    | Ø Mitarbeiter der Firma mit ID                                                                                                    | 181498237                                                                                            |          |
| TEST Firmo 3 (H                                                   | enrich-Kamp-Platz 2, Wuppertal                                                                                                    | TEST Firmo 2 [1                                                                                                    | Heinindt-Komp Planz 2. Wuppertal                                                                     |          |
| Zurückgewiesen                                                    | keine                                                                                                    | Ausbilder                                                                                                    | 1 bei der IHK registzierte                                                                           |          |
| Upload outstahend                                                 | keine                                                                                                    | Vertrogsverwalter                                                                                                    | 1 registrierte                                                                                       |          |
| In Bearbeitung                                                    | keine                                                                                                    | Administratoren                                                                                                    | 1 registrierte(r)                                                                                    |          |
| Hochgeladen                                                       | keine                                                                                                    |                                                                                                    |                                                                                                    |          |
| Alle Ausbildungsverträge                                          |                                                                                                    | Berechtigensten                                                                                                    |                                                                                                    |          |
| Mitarbeiter der Firma mit ID:<br>TEST Firmo 31 H                  | 181498238 American American Americ |                                                                                                    |                                                                                                    |          |
| Ausbilder                                                         | 1 bei der IHK registrierte                                                                                                    |                                                                                                    |                                                                                                    |          |
| Vertragsverwalter                                                 | 1 registrierte                                                                                                    |                                                                                                    |                                                                                                    |          |
| Administratoren                                                   | 1 registrierte(r)                                                                                                    |                                                                                                    |                                                                                                    |          |
|                                                                   |                                                                                                    |                                                                                                    |                                                                                                    |          |

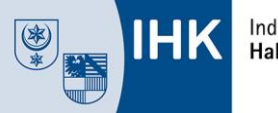

### Startseite – Überblick

| IHK                                     | Oberb                                  | kk ∨                          | ÷                            |                     |
|-----------------------------------------|----------------------------------------|-------------------------------|------------------------------|---------------------|
| 9<br>ill erfolgreich verifiziert        |                                        |                               | ×                            |                     |
| 9<br>önnen sich jetzt nur noch mit dies | er E-Mail-Adresse anmelden.            |                               | ×                            |                     |
|                                         |                                        |                               |                              |                     |
| Mein Profil                             |                                        | Ausbildungsverträge der Firma | mit ID: 181498237            |                     |
| egistrierungs E-Mail: pru               | efung@bergische.ihk.de                 | TEST Firma 2   Hein           | rich-Kamp-Platz 2, Wuppertal |                     |
|                                         |                                        | Zurückgewiesen                | keine                        |                     |
|                                         |                                        | Upload ausstehend             | keine                        | Figenes Profil      |
|                                         |                                        | In Bearbeitung                | keine                        | bearbeiten          |
|                                         |                                        | Hochgeloden                   | keine                        | bearbeiten          |
| ofil bearbeiten                         |                                        | Alle Ausbildungsvertröge      |                              | Verträge bearbeiten |
|                                         |                                        |                               |                              | und verwalten       |
| 8 Mitarbeiter der Firma m               | it ID: 181498237                       |                               |                              |                     |
| TEST Firms                              | a 2   Heinrich-Kamp-Platz 2. Wuppertal |                               |                              |                     |
| usbilder                                | 1 bei der IHK registrierte             |                               |                              | Berechtigungen      |
| ertragsverwalter                        | 1 registrierte                         |                               |                              | - für Mitarbeiter   |
| śministratoren                          | 1 registrierte(r)                      |                               |                              | anlegen             |
|                                         |                                        |                               |                              | anogon              |

Alternativ erreichen Sie die Bearbeitungspunkte auch über das Auswahlmenü "Überblick" in der Kopfzeile.

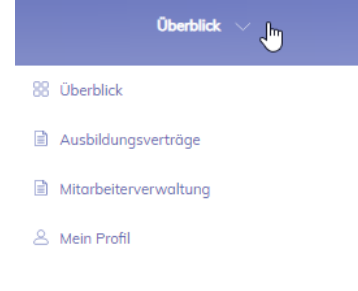

Um Ihr persönliches Nutzerprofil zu bearbeiten, steht auch zusätzliche der Auswahlpunkt unter den Personen-Symbol, ebenfalls in der Kopfleiste, zur Verfügung.

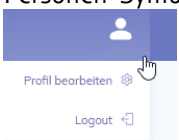

Im Bearbeitungsbereich "Mein Profil" können Eintragungen und Änderungen Ihres Namens, Passwortes und Ihrer E-Mail-Adresse durchgeführt werden, indem Sie auf das jeweilige "Schreiben"-Symbol klicken.

|                           |                                                                                                    | _                                                                                                    |
|---------------------------|----------------------------------------------------------------------------------------------------|----------------------------------------------------------------------------------------------------|
|                           |                                                                                                    | ← Zurück                                                                                                    |
| Allgemein                 |                                                                                                    |                                                                                                    |
| Persönliche Informationen |                                                                                                    |                                                                                                    |
| Name:                     |                                                                                                    |                                                                                                    |
| Passwort                  |                                                                                                    | 0                                                                                                    |
| Registriert seit:         | 24.02.2021                                                                                                 |                                                                                                    |
| Registrierungs-E-Mail:    | pruefung@bergische.ihk.de                                                                                  | 0                                                                                                    |
|                           |                                                                                                    | $\sim$                                                                                                    |
|                           | Allgemein<br>Persönliche Informationen<br>Nome:<br>Posswort:<br>Registriert set:<br>Registrierungs-E-Mail: | Allgemein   Persönliche Informationen   Name:   Passwort:   Passwort:   Registriert set: 24 02 2021   Registrierungs-E-Mail: pruefung@bergische.lhk.de |

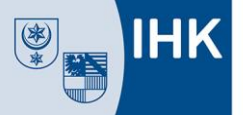

#### Mitarbeiterverwaltung

Im Bereich "Mitarbeiter" können Sie Vertragsverwalter und Administratoren anlegen, Berechtigungen ändern sowie sich die bei der IHK eingetragenen Ausbilder angezeigen lassen.

<u>Hinweis</u>: Wenn Sie einen neuen **Ausbilder** eintragen lassen möchten, wenden sich bitte direkt an unsere Aus- und Weiterbildungsberater. Ihren Ansprechpartner finden Sie unter <u>https://www.halle.ihk.de/</u>, Dokumenten-Nr. 3676 (in Suchzeile auf unserer Internetseite eingeben).

Folgende Berechtigungen können zugewiesen werden, um die Verantwortlichkeiten in Ihrem Unternehmen abzubilden:

**Vertragsverwalter:** Besitzer dieser Berechtigung können Ausbildungsverträge anlegen, bearbeiten, ausdrucken und hochladen. Ferner können Vorlagen eingerichtet und verwaltet werden.

Administrator: Besitzer dieser Berechtigung können andere Mitarbeiter/-innen des Unternehmens einrichten und Rechte vergeben.

Bitte wählen Sie hierfür den Menüpunkt "Berechtigungen" aus.

| Ausbilder         |  | 1 bei der IHK registriert |
|-------------------|--|---------------------------|
| /ertragsverwalter |  | 1 registriert             |
| Administratoren   |  | 1 registrierte(           |

Sie können hier neue Mitarbeiter anlegen oder Berechtigungen ändern.

| 😤 Mitarbeiter der Firma m                 | nit ID: 181498237       |                 |               |                     |                                   | ← Zurüc                 |
|-------------------------------------------|-------------------------|-----------------|---------------|---------------------|-----------------------------------|-------------------------|
| Mitarbeiter durchsuchen                   | Neuer Mitarbeiter       | Hinweis: Um     | neue Ausbild  | er zu registrieren, | melden Sie sich bitte bei Ihrer z | uständigen <u>IHK</u> . |
| Name / E-Mail 💲                           | $\smile$                | Ausbilder ‡     | Vertrag 🛊 🧳   | Administrator ‡     |                                   |                         |
| pruefung@bergische.ihk.de                 |                         | •               | •             | •                   | ÷                                 |                         |
| Kamp Heinrich                             |                         | •               | •             | •                   | $\bigcirc$                        |                         |
| Bei der IHK als aktive Ausbilder registri | ert 🛛 🔵 Berechtigung er | teilt 😑 Registr | ierung ausste | ehend 🔵 keine       | Berechtigung                      |                         |

Für neue Mitarbeiter sind jeweils Name, Vorname und die E-Mail-Adresse anzugeben und auszuwählen, welche Berechtigung vergeben werden soll.

| IHK 🛞                                                                           | Industrie- und Handelskammer<br>Halle-Dessau                                                                   |                                                                                        |
|---------------------------------------------------------------------------------|----------------------------------------------------------------------------------------------------|----------------------------------------------------------------------------------------|
| Neuen Mitarbeiter anlegen                                                       | ×                                                                                                    |                                                                                        |
| Persönliche Daten                                                               |                                                                                                    |                                                                                        |
| Vorname                                                                         | Nachname                                                                                                    |                                                                                        |
| E-Mail                                                                          |                                                                                                    | Vertrag                                                                                |
| Berechtigungen                                                                  |                                                                                                    | Die Berechtigung dient dazu,<br>Ausbildungsverträge für ihre Firma zu<br>verwalten.    |
| Vertrag                                                                         | 0                                                                                                    |                                                                                        |
| Administrator                                                                   | ©o                                                                                                    | Administrator<br>Die Berechtigung dient dazu, Mitarbeiter ihrer<br>Firma zu verwalten. |
| Abbrechen<br>Nach dem Anlegen wird ein Link<br>Mit diesem kann sich der Mitarbe | Mitarbeiter anlegen<br>an die angegebene E-Mail-Adresse gesendet.<br>eiter im IHK-Bildungsportal registrieren. |                                                                                        |

Die oben gesetzten Berechtigungen werden automatisch übernommen.

Mit Klick auf "Mitarbeiter anlegen" wird eine Einladung an die genutzte E-Mail-Anschrift versendet, über die der Mitarbeiter/-in die Registrierung selbstständig abschließen kann. Anschließend kann sich der Mitarbeiter selbst anmelden und mit der Arbeit beginnen.

#### Ausbildungsverträge

In der Kachel "Ausbildungsverträge können Sie den Bearbeitungsstand Ihrer Verträge nachvollziehen.

Per Klick auf "Alle Ausbildungsverträge" gelangen Sie zur Detailübersicht und können über den Menüpunkt "Neuen Vertrag anlegen" mit der Bearbeitung eines neuen Ausbildungsvertrages beginnen.

#### Ausbildungsverträge der Firma mit ID: 181498237

|                   | TEST Firma 2   Heinrich-Kamp-Platz 2, Wuppertal |
|-------------------|-------------------------------------------------|
| Zurückgewiesen    | keine                                           |
| Upload ausstehend | keine                                           |
| In Bearbeitung    | keine                                           |
| Hochgeladen       | keine                                           |

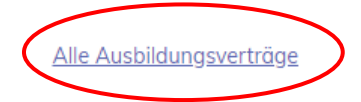

|                                                          | lustrie- und Handelskammer<br>I <b>lle-Dessau</b> |        |                           |
|----------------------------------------------------------|---------------------------------------------------|--------|---------------------------|
| ІНК                                                      | Ausbildungsverträge 🗸                             |        | <b>.</b>                  |
| Ausbildungsverträge                                      |                                                   |        | ← Zurück                  |
| Aktionen                                                 | Übersicht                                         |        | Auszubildende durchsuchen |
| 🛱 Neuen Vertrag anlegen                                  | ID : Angelegt : Auszubildender :                  | Status |                           |
| Kategorien                                               |                                                   |        |                           |
| Alle<br>keine                                            |                                                   |        |                           |
| Zurückgewiesen<br>keine                                  |                                                   |        |                           |
| Upload ausstehend                                        |                                                   |        |                           |
| In Bearbeitung<br>keine                                  |                                                   |        |                           |
| Hochgeladen<br>keine                                     |                                                   |        |                           |
| Vertragsvorlagen<br>keine                                |                                                   |        |                           |
| Unternehmen                                              |                                                   |        |                           |
| TEST Firma 2<br>Heinrich-Kamp-Platz 2<br>42103 Wuppertal |                                                   |        |                           |

Bei der Vertragserstellen werden Ihnen unterstützend zu vielen Eingabefeldern Hilfetexte angezeigt. Klicken Sie hierzu auf das Fragezeichen-Symbol.

| век                                                                                           |           | Obertifick                                                                                                    |            | *                   |
|-----------------------------------------------------------------------------------------------|-----------|----------------------------------------------------------------------------------------------------|------------|---------------------|
| Neuen Vertrag                                                                                 | g anlegen |                                                                                                    |            | $\leftarrow$ Zieuck |
| Unternehmen<br>TEST Filme 2<br>Heinsch-Konp-Piotz 2<br>42103 Wappertal<br>Vertrags-Abschnitte |           | Berufswahl<br>BA-Betriebinummer                                                                                                    |            | 100 (D)             |
| Berutswahl                                                                                    | -         | Firmenkontakt                                                                                                    |            | 10.00 (i)           |
| Anite                                                                                         | +         | Versen                                                                                                    | Nechmartne |                     |
| vehicles                                                                                      |           | E-Mail-Accesse                                                                                                    |            |                     |
| Autobieg                                                                                      |           | Telefornulturge                                                                                                    |            |                     |
| tar#                                                                                          |           | Deruf                                                                                                    |            |                     |
| Sanatojes -                                                                                   |           | Bitte autovähiers                                                                                                    |            |                     |
| Duck                                                                                          |           | Rein Beruf vorhanden                                                                                                    |            |                     |
| Liptoid.                                                                                      |           | Zuständige Berufsschule                                                                                                    |            | sets (j)            |
|                                                                                               |           | Samhir                                                                                                    |            |                     |
|                                                                                               |           | for the second second sec |            | -                   |
|                                                                                               |           | adelyters                                                                                                    | (1000)     |                     |

Nach Beendigung der Dateneingabe kann der Ausbildungsvertrag inklusive Antrag auf Eintragung als Entwurf oder für die Vertragsunterzeichnung ausgedruckt werden

Dabei können Sie ggfs. auswählen, welche der bei uns hinterlegten Adressen als Vertragspartner im Ausbildungsvertrag angegeben werden soll.

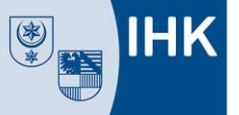

| Bitte wählen Sie die Adresse des Ausbildender<br>Adresse "Besondere Anschrift"<br>TEST Firma Hauptverwaltung<br>Kammerweg 100<br>53175 Bonn          | n auf dem Vertragsformular:<br>Adresse Filiale/Betriebsstätte<br>TEST Firma 2<br>Heinrich-Kamp-Platz 2<br>42013 Wuppertal                                                                                                    |
|----------------------------------------------------------------------------------------------------|----------------------------------------------------------------------------------------------------|
| Download Entwurf                                                                                                    | Download Vertrag                                                                                                    |
| Bevor Sie den Vertrag abschließen, können Sie<br>hier eine Entwurfsversion des Vertrages<br>herunterladen und nochmal auf Richtigkeit<br>überprüfen. | Der unterschriebene Vertrag nebst beizufügender<br>Unterlagen kann mit dem Smartphone<br>fotografiert oder als Scan (Dateiupload)<br>hochgeladen werden und über das<br>Ausbildungsportal direkt an die IHK gesendet<br>werden.<br>Dies erspart den kompletten Postversand und<br>beschleunigt die Vertragseintragung. |

Nach Vertragsunterzeichnung ist der unterschriebene Ausbildungsvertrag nebst eventuell erforderlicher Unterlagen als Datei-Upload direkt im Portal hochzuladen und an die IHK zu übermitteln. Damit wird der Antrag auf Eintragung ausschließlich digital bei unserer IHK eingereicht. Dies ersetzt den Versand per Post oder E-Mail und beschleunigt die Vertragseintragung.

Die von Ihnen ausgewählte Anschrift erscheint als Vertragspartner auf dem Vertrag

#### Aus- und Weiterbildungsberatung

Bei Fragen oder Unklarheiten stehen Ihnen unsere Aus- und Weiterbildungsberater gern zur Verfügung. Den richtigen Ansprechpartner finden Sie unter <u>https://www.halle.ihk.de/</u>, Dokumenten-Nr. 3676 (in Suchzeile auf unserer Internetseite eingeben).